株式会社 東洋 TEL:075-501-6616

# E i ボード機能改善版 (Ver.21.10) のリリース

E i ボード機能改善版 Ver.21.10 を発行いたします。

## 1. 発行プログラムと対象バージョン

| 発行プログラム         | 発行バージョン   | バージョンアップの対象  |
|-----------------|-----------|--------------|
| E i ボード サーバー版   | Ver.21.10 | Ver.14.10 以降 |
| E i ボード クライアント版 | Ver.21.10 | Ver.14.10 以降 |

※E i ボードのみのバージョンアップです。R4 データベースは変更ありません。

## 2. 日程

2-1.ダウンロード公開

## 2021年3月18日(木)より公開予定

※ダウンロードマネージャー、会計システムマイページ、お役立ちTools(クライアント版の み)で公開します。

#### 2-2.CD提供

## 2021年3月23日(火)より順次発送

<sup>※「</sup>ネットワーク基本ライセンス(SV)」を保有、かつR4アプリケーションのいずれかでCD保守契約を締結しているお客様に下記のとおり、EiボードのセットアップCDを直送いたします。

| 保有商品                    | 送付内容                                  |    |
|-------------------------|---------------------------------------|----|
| IKX用                    | ・E i ボード サーバー版/クライアント版 Ver.21.10(DVD) | 1枚 |
| NW基本ライセンスR4             | ・送付ご案内(バージョンアップ手順書)                   | 1部 |
|                         | ・E i ボード サーバー版 Ver.21.10(CD)          | 1枚 |
| 順川/ 心仮用<br>NWI甘木ライセンフD4 | ・E i ボード クライアント版 Ver.21.10(CD)        | 1枚 |
| NW 基本ノイビン AR4           | ・送付ご案内(バージョンアップ手順書)                   | 1部 |

## 3. システムの変更内容

主な変更内容は次のとおりです。

※当バージョンでは PC 移行時の便利な機能がいくつか追加されています。PC 移行手順書も更新され ていますので、 [サポートメニュー] → [お役立ち Tools] →PC 移行手順を併せてご確認ください。 (2021/03/18 更新予定) 3-1.機能改善等

| E i ボードのサブメニューの配置やサイズを初期値に戻す機能を追加しました。<br>E i ボードのメニューバーから「オブション」→「環境設定」→「ユーザー環境設定」の「サブメニ<br>ューの表示方法」の[表示位置の初期化]ボタンをクリックすると初期状態に戻ります。                                                                                                    | ■Eiボードのサブメニュー表示を初期値に設定                                                                                                    |
|----------------------------------------------------------------------------------------------------|----------------------------------------------------------------------------------------------------|
| E i ボードのメニューバーから「オプション」→「環境設定」→「ユーザー環境設定」の「サブメニ<br>コーの表示方法」の[表示位置の初期化] ボタンをクリックすると初期状態に戻ります。<br>「フリーション・#素にんご思い」<br>「フリーション・#素にん!また。」<br>までは置いました。<br>E i ボードの[管理メニュー]→「実通デークのメンテナンス] → [共通基本情報メンテナンス]の<br>画面に「共通基本情報の登録数を表示<br>まの上本情報の表示を絞り込んだ場合は、絞り込まれた件数で表示します。<br>※共通基本情報の表示を絞り込んだ場合は、絞り込まれた件数で表示します。<br>※共通基本情報の表示を絞り込んだ場合は、絞り込まれた件数で表示します。<br>※供通数事件報の表示を絞り込んだ場合は、絞り込まれた件数で表示します。<br>※供通数事件報号の表示を絞り込んだ場合は、絞り込まれた件数で表示します。<br>※供通数事件報号の表示を絞り込んだ場合は、絞り込まれた件数で表示します。<br>※供通数事件報号の表示を絞り込んだ場合は、縦りついた時を要求にします。                                                                                                    | E i ボードのサブメニューの配置やサイズを初期値に戻す機能を追加しました。                                                                                            |
| a - の表示方法」の[表示位置の初期化]ボタンをクリックすると初期状態に戻ります。                                                                                                    | E i ボードのメニューバーから「オプション」→「環境設定」→「ユーザー環境設定」の「サブメニ                                                                                   |
| アプリをおっていたかった         第プリをおっていたかった         東山シターを知られているアブリケーション         第プリをおっていたかった         東山シターを知られているアブリケーション         第プリをおった         第プリをおった         第二日         中国         第二日         第二日         第二日         第二日         第二日         第二日         第二日         第二日         第二日         第二日         第二日         第二日         第二日         第二日         第二日         第二日          第二日         第二日                                                                                                    | ューの表示方法」の[表示位置の初期化]ボタンをクリックすると初期状態に戻ります。                                                                                          |
| 共通基本情報の登録数を表示<br>共通基本情報の登録数を表示するようにしました。<br>E i ボードの[管理メニュー]→「共通データのメンテナンス]→[共通基本情報メンテナンス]の<br>両面に「共通基本情報 法人:XXXXXXX 件 個人:XXXXXX 件」と表示します。<br>※共通基本情報の表示を絞り込んだ場合は、絞り込まれた件数で表示します。<br>※共通基本情報の表示を絞り込んだ場合は、絞り込まれた件数で表示します。<br>**********************************                                                                                                    | サブメニューの表示方法     アブリ起動メニュー     会社選択メニュー     それ以外の画面を<br>表示時       メニッ時     表示時     表示した場合       ロインフォメーション・お気に入りを常に開く     表示位置の初期化 |
| 共通基本情報の登録数を表示するようにしました。<br>E i ボードの[管理メニュー] →「共通データのメンテナンス] → [共通基本情報メンテナンス] の<br>画面に「共通基本情報 法人: XXXXXXX 件 個人: XXXXXX 件) と表示します。<br>※共通基本情報の表示を絞り込んだ場合は、絞り込まれた件数で表示します。<br>**********************************                                                                                                    | ■共通基本情報の登録数を表示                                                                                                    |
| E i ボードの[管理メニュー] → 「共通データのメンテナンス] → [共通基本情報メンテナンス] の<br>面面に「共通基本情報 法人: XXXXXXX 件 個人: XXXXXX 件」と表示します。<br>※共通基本情報 の表示を絞り込んだ場合は、絞り込まれた件数で表示します。                                                                                                    | 共通基本情報の登録数を表示するようにしました。                                                                                                    |
| 画面に「共通基本情報 法人:XXXXXXX 件 個人:XXXXXX 件」と表示します。<br>※共通基本情報の表示を絞り込んだ場合は、絞り込まれた件数で表示します。                                                                                                    | E i ボードの [管理メニュー] → 「共通データのメンテナンス」 → [共通基本情報メンテナンス] の                                                                             |
| ※共通基本情報の表示を絞り込んだ場合は、絞り込まれた件数で表示します。                                                                                                    | 画面に「共通基本情報 法人:XXXXXXXXX 件 個人:XXXXXXX 件」と表示します。                                                                                    |
| 「「いい」」         「「いい」」         「「い」」」         「「い」」」         「「」」」」         「「」」」」         「「」」」」         「「」」」」         「「」」」」         「「」」」」         「「」」」」         「「」」」」         「「」」」」         「」」」」         「」」」」         「」」」 </td <td>※共通基本情報の表示を絞り込んだ場合は、絞り込まれた件数で表示します。</td> | ※共通基本情報の表示を絞り込んだ場合は、絞り込まれた件数で表示します。                                                                                               |
| PC移行時のセットアッププログラム書き出し機能<br>「ネットワークセットアップの準備 (アプリケーションセットアップの準備)」に登録されているプロ<br>グラムを任意のフォルダーに書き出して、別の PC で同じプログラムをセットアップランチャーか<br>らセットアップする機能を追加しました。「ネットワークセットアップの準備]の画面の [セットア<br>ップの書き出し]から行います。                                                                                                    | <                                                                                                    |
| 「ネットワークセットアップの準備 (アプリケーションセットアップの準備)」に登録されているプロ<br>グラムを任意のフォルダーに書き出して、別の PC で同じプログラムをセットアップランチャーか<br>らセットアップする機能を追加しました。[ネットワークセットアップの準備] の画面の [セットア<br>ップの書き出し] から行います。                                                                                                    | ■PC移行時のセットアッププログラム書き出し機能                                                                                                    |
| グラムを任意のフォルダーに書き出して、別の PC で同じプログラムをセットアップランチャーか<br>らセットアップする機能を追加しました。[ネットワークセットアップの準備] の画面の [セットア<br>ップの書き出し] から行います。                                                                                                    | 「ネットワークセットアップの準備 (アプリケーションセットアップの準備)」 に登録されているプロ                                                                                  |
| らセットアップする機能を追加しました。[ネットワークセットアップの準備]の画面の [セットア<br>ップの書き出し]から行います。                                                                                                    | グラムを任意のフォルダーに書き出して、別の PC で同じプログラムをセットアップランチャーか                                                                                    |
| ップの書き出し]から行います。                                                                                                    | らセットアップする機能を追加しました。[ネットワークセットアップの準備]の画面の[セットア                                                                                     |
| ぼこ(F10) キャンセル(Esc) サーバーに登録(F2) セットアップの書き出し(F3) 回路(F4) ヘルプ(F1)     サーバーに既に準備されているアプリケーション 47     アプリケーション名 バージョン 強制 公開 登録日     ボイント]     次のようなケースでご利用いただけます。     ・スタンドアローン環境で、複数年分の R4 アプリケーション(給与など)をお使いになっていた     場合の PC 移行で、同じ年版、バージョンの R4 アプリケーションをまとめてセットアップした     い場合。     ※財務 P4 たどの生産改版のたい P4 アプリケーションのもお使いの場合は会計システムマイベー                                                                                                    | ップの書き出し]から行います。                                                                                                    |
| サーバーに既に準備されているアブリケーション 47<br>アブリケーション名 バージョン 強制 公開 登録日<br>ポイント]<br>次のようなケースでご利用いただけます。<br>・スタンドアローン環境で、複数年分の R4 アプリケーション (給与など)をお使いになっていた<br>場合の PC 移行で、同じ年版、バージョンの R4 アプリケーションをまとめてセットアップした<br>い場合。                                                                                                    | ★  ★  な * * * * * * * * * * * * * * * * * *                                                                                       |
| アブリケーション名     バージョン     強制     公開     登録日       ボイント]     次のようなケースでご利用いただけます。     ・     ・     スタンドアローン環境で、複数年分のR4アプリケーション(給与など)をお使いになっていた       場合のPC移行で、同じ年版、バージョンのR4アプリケーションをまとめてセットアップした     い場合。       ※財務 P4 たどの生産改版のない P4 アプリケーションのみち使いの提合け合計システムマイペー                                                                                                    | サーバーに既に準備されているアプリケーション 47                                                                                                    |
| <ul> <li>ポイント]</li> <li>次のようなケースでご利用いただけます。</li> <li>・スタンドアローン環境で、複数年分の R4 アプリケーション(給与など)をお使いになっていた</li> <li>場合の PC 移行で、同じ年版、バージョンの R4 アプリケーションをまとめてセットアップした</li> <li>い場合。</li> <li>※財務 R4 たどの年度改版のない R4 アプリケーションのおち使いの場合は会計システムマイペー</li> </ul>                                                                                                    | アブリケーション名 バージョン 強制 公開 登録日                                                                                                    |
| 次のようなケースでご利用いただけます。<br>・スタンドアローン環境で、複数年分の R4 アプリケーション(給与など)をお使いになっていた<br>場合の PC 移行で、同じ年版、バージョンの R4 アプリケーションをまとめてセットアップした<br>い場合。<br>※財務 R4 たどの年度改版のない R4 アプリケーションのみち使いの場合は会計システムマイペー                                                                                                    | 「ポイント]                                                                                                    |
| <ul> <li>・スタンドアローン環境で、複数年分のR4アプリケーション(給与など)をお使いになっていた場合のPC移行で、同じ年版、バージョンのR4アプリケーションをまとめてセットアップしたい場合。</li> <li>※財務R4たどの年度改版のないR4アプリケーションのみお使いの場合は会計システムマイペー</li> </ul>                                                                                                    | 次のようなケースでご利用いただけます。                                                                                                    |
| 場合の PC 移行で、同じ年版、バージョンの R4 アプリケーションをまとめてセットアップした<br>い場合。<br>※財務 R4 たどの年度改版のない R4 アプリケーションのみち使いの場合は会計システムマイペー                                                                                                    | <ul> <li>・スタンドアローン環境で、複数年分のR4アプリケーション(給与など)をお使いになっていた</li> </ul>                                                                  |
| い場合。<br>※財務 B4 たどの年度改版のたい B4 アプリケーションのみお使いの場合け会計システムマイペー                                                                                                    | 場合の PC 移行で、同じ年版、バージョンの R4 アプリケーションをまとめてセットアップした                                                                                   |
| ※財務 R4 たどの年産改版のたい R4 アプリケーションのみお使いの場合け合計システムマイペー                                                                                                    | い場合。                                                                                                    |
| Aging itera Cov+皮oxik(v)ない iter ノブブー ション v) what is a fi シバノム v イ · ·                                                                                                    | ※財務 R4 などの年度改版のない R4 アプリケーションのみお使いの場合は会計システムマイペー                                                                                  |
| ジからダウンロードした最新のプログラムをセットアップしていいただく方法が便利です。ま                                                                                                    | ジからダウンロードした最新のプログラムをセットアップしていいただく方法が便利です。ま                                                                                        |
| た、ネットワーク版で複数アプリケーションをご利用になっている場合も、会計システムマイペ                                                                                                    | た、ネットワーク版で複数アプリケーションをご利用になっている場合も、会計システムマイペ                                                                                       |
| ージからE i ボードサーバー版をダウンロードしてサーバーPC にセットアップし、ダウンロー                                                                                                    | ージからE i ボードサーバー版をダウンロードしてサーバーPC にセットアップし、ダウンロー                                                                                    |
| ドしたプログラムを使ってセットアップする方法をお勧めします。                                                                                                    | ドしたプログラムを使ってセットアップする方法をお勧めします。                                                                                                    |

- 旧 PC でE i ボードの [管理メニュー] → 「セットアップの準備とライセンス設定」 → [ネット ワークセットアップの準備] をクリックします。
- ② [セットアップの書き出し] をクリックすると、「セットアップの書き出し」の手順や注意事項が表示されます。[OK] をクリックします。

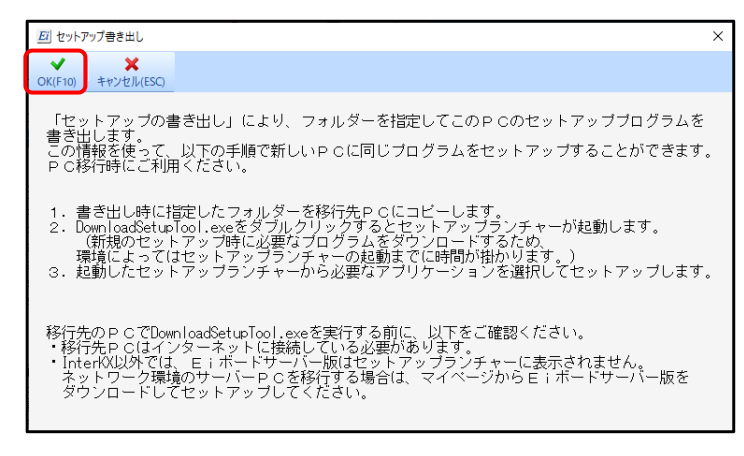

③書き出し先のフォルダーを選択する画面が表示されますので指定して [OK] をクリックします。 指定したフォルダーに¥Setup フォルダーを作成して、次のフォルダーとファイルを作成します。

 $\label{eq:program/DownloadSetupTool.exe/DownloadSetupTool.exe.config} \end{tabular} \label{eq:program/DownloadSetupTool.exe} \end{tabular}$ 

④「セットアップの書き出しが完了しました。」と表示されたら、書き出しは終了です。

⑤移行先の新しい PC に書き出したフォルダーをコピーします。

(インターネットに接続してください。)

⑥フォルダー内の¥Setup¥DownloadSetupTool.exe をダブルクリックして実行します。

| セットアップ                                                 | に必要な                                                     | マログラムを                                             | ダウンロ・    | ードします | -<br>0 |       |          |
|--------------------------------------------------------|----------------------------------------------------------|----------------------------------------------------|----------|-------|--------|-------|----------|
| № セットアップツールダウ                                          | ע-۲                                                      |                                                    | $\times$ |       |        |       |          |
|                                                        |                                                          |                                                    |          |       |        |       |          |
|                                                        | キャンセ                                                     | UN(©)                                              |          |       |        |       |          |
| )ダウンロード                                                | が完了し                                                     | たら書き出し                                             | したプロ     | グラムのセ | ットアップ  | プランチャ | ーが起動します。 |
| EPSON RASI                                             | <b> _</b> ブ アプリ                                          | ケーションセットアッ                                         | 7        |       |        |       |          |
|                                                        |                                                          |                                                    |          |       |        |       |          |
| 1 セットアッフするアフリケーシ                                       | /12/                                                     | オフローキャットフィージネス・ハマードリケー・ショ                          |          |       |        |       |          |
| セットアップするアプリケーションを進<br>3949 マールケーションタ                   | 肥ての思い。                                                   | 現在のアールなーション                                        |          |       |        |       |          |
|                                                        | 71-242                                                   | 194±077 J977 = 242                                 | 1        |       |        |       |          |
|                                                        | 78.58                                                    |                                                    |          |       |        |       |          |
| III 法人程R4 R02                                          | 28.04                                                    |                                                    | · .      |       |        |       |          |
| □ 内眼·梅況書B4                                             | 29.20                                                    |                                                    | -        |       |        |       |          |
| 図 所得税B4 B02                                            | 28.26                                                    |                                                    |          |       |        |       |          |
| ☑ 減価償却R4 19                                            | 29.34                                                    |                                                    | · .      |       |        |       |          |
| 図 減価償却R4 20                                            | 28.38                                                    |                                                    |          |       |        |       |          |
| ✓ 相続規R4 R01                                            | 20.30                                                    |                                                    | 1        |       |        |       |          |
| ☑ 相続税R4 R02                                            | 28.36                                                    |                                                    | 1        |       |        |       |          |
| ☑ 財務応援R4 Premium 電子                                    | 申告ブロ ell                                                 |                                                    |          |       |        |       |          |
| 込 法人税R4 R02 電子申告ブ                                      | コグラム 💷                                                   |                                                    | ~        |       |        |       |          |
| アブリケーション接続先の確<br>③ ネットワーク域として使用しない<br>〇 ネットワーク域として使用する | 認(初めて導入する<br>RMシリーズ町キットワー<br>サーバーのコンピューター<br>コンピューター名または | ・場合)<br>ク基本ライセンス」をお持ちの方が増加、<br>名またはまアチレスを入力してください。 | 9        |       |        |       |          |
| セットアップ先の確認<br>アブリケーションのセットアップ先:                        | C#Program Files#Epson                                    | ¥R4                                                |          |       |        |       |          |
| データ格納フォルダー:                                            | C#R4_RDB                                                 |                                                    |          |       |        |       |          |
| セットアップ先フ                                               | オルダーを変更したいとお                                             | まこちらをクリックしてください。 変 3                               | 8        |       |        |       |          |
|                                                        |                                                          |                                                    | ~        |       |        |       |          |
|                                                        |                                                          |                                                    |          |       |        |       |          |
|                                                        | フォルターを参照                                                 | 次へ > キャンセル                                         | A        |       |        |       |          |

※インターKX 以外の PC では、ネットワーク版であっても、E i ボードサーバー版のセットアップ は表示されません。ネットワーク版の場合、「会計システムマイページからE i ボードサーバー版 をダウンロードしてセットアップしてください。

■サーバーPC移行時の接続先設定

サーバーPC 移行時に旧サーバーに接続しているクライアント PC をスタンドアローンに切り替えず に、新しいサーバーPC を接続先として設定することができます。

※スタンドアローンに切り替えていた場合は、E i ボードの [接続先切替] → [接続先設定] で行って ください。

①ユーザー設定支援ツールに新規に追加された [接続先切替] をクリックします。

| № ユーザーツール          | × |
|--------------------|---|
| ♥<br>閉じる(Esc)      |   |
| 強制ログアウト            |   |
| スタンドアローン切替         |   |
| 接続先切替              |   |
| クラウドバックアップ強制解除     |   |
| 信頼済みサイト登録          |   |
| アブリケーション・ライセンス情報登録 | 録 |

②「ネットワークサーバーを指定して接続先の切替を行いますか」と示されたら[OK]をクリック

します。

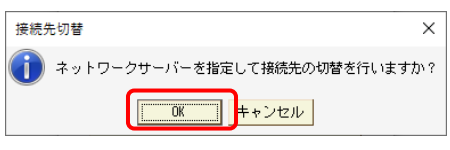

③接続するサーバーPCのコンピューター名または IP アドレスを設定して [確定]をクリックします。

| 🔜 サーバー参      | 照               | ×   |
|--------------|-----------------|-----|
| ✔<br>確定(F10) | ¥<br>キャンセル(Esc) |     |
| コンピュー        | ター名: XXXXX      | 000 |

④新サーバーのデータベースサーバー名が同じ場合は、次のメッセージが表示されます。

接続先情報を更新する場合は、[OK]をクリックします。

| 確認     |            |                     | ×                        |  |
|--------|------------|---------------------|--------------------------|--|
| ?      | 同名の<br>指定し | )データベースサ<br>た接続先へ更新 | トーバーが登録されています。<br>fしますか? |  |
| $\sim$ |            |                     |                          |  |
|        |            | OK                  | キャンセル                    |  |
|        |            |                     |                          |  |

⑤指定したサーバーへの切替が完了しました。と表示されたら [OK] をクリックします。

| 情報                                                            | ×                          |
|---------------------------------------------------------------|----------------------------|
| 1 指定したサーバーへの切替が完了しました。<br>アブリケーション毎の接続先設定に変更がある場合は、Eiボード接続先切替 | 画面のアプリ接続先設定画面から変更を行ってください。 |
| OK                                                            |                            |
| ⑥E i ボードを起動すると、新しいサーバーPC に接続                                  | した状態で起動します。                |

| ■PC移行時のアプリケーション・ライセン                                                                                                    | ス情報登録機能                                                                                                    |
|----------------------------------------------------------------------------------------------------|----------------------------------------------------------------------------------------------------|
| PC 移行時や接続先切替後に R4 アプリケー                                                                                                    | ・ションを起動したときに発生するライセンスに関するエ                                                                                                    |
| ラー「アプリケーションの管理情報が正しく                                                                                                    | 設定されていません。」「アプリケーションバージョン情                                                                                                    |
| 報の読込に失敗しました。」を、再セットア                                                                                                    | ップをしなくても対応できるようになりました。                                                                                                    |
| ライセンス認証<br>アブリケーションの管理情報が正しく設定されていま<br>セットアップをやり直してください。<br>□OK                                                                                                    | <ul> <li>×</li> <li>アブリケーションバージョン情報の読み込みに失敗しました。<br/>接続先切替後にこのメッセージが表示されている場合は、<br/>ライセンスが持ち出されているか確認してください。<br/>スタンドアローン版の場合は、セットアップをやり直してください。</li> </ul> |
| [ポイント]                                                                                                    |                                                                                                    |
| 次のようなケースでご利用いただけます。                                                                                                    |                                                                                                    |
| ・R4 のデータを新しい PC に移行すると                                                                                                    | きに、E i ボードの「全てのデータをリストアする」で                                                                                                    |
| リストアして、その後 R4 アプリケーシ                                                                                                    | /ョンを起動したときにエラーが表示された場合。                                                                                                    |
| ・ライセンスを持ち出さずに接続先をスタ                                                                                                    | マンドアローンに切り替えて R4 アプリケーションを起動                                                                                                    |
| したときにエラーが表示された場合。(                                                                                                    | 本来はライセンスを持ち出してください。)                                                                                                    |
| ※従来は、R4アプリケーションの上書き                                                                                                    | マセットアップで対処していたケースです。                                                                                                    |
| ネットワーク版の場合は、サーバーに接                                                                                                    | 続されている1台のクライアント PC で当処理を行って                                                                                                    |
| ください。該当のクライアント PC にセ                                                                                                    | ニットアップされているアプリケーション情報・ライセン                                                                                                    |
| ス情報が登録されて起動することができ                                                                                                    | きます。                                                                                                    |
| <ul> <li>クします。</li> <li> <sup>M</sup> ユ-ザ-ツール         ×<br/><sup>M</sup> □-ザ-ツール         ×<br/><sup>M</sup> □-ザ-ツール         ×<br/><sup>M</sup> □-ザ-ツール         ×<br/><sup>M</sup> □-ザ-ツール         ×<br/><sup>M</sup> □-ザ-ツール</li></ul> |                                                                                                    |
| ② 次の画面が表示されます。次のいずれ                                                                                                    | かを選択して[実行]をクリックします。                                                                                                    |
| 図 アプリケーション・ライセンス情報登録 X                                                                                                    | [ライセンス情報]                                                                                                    |
| ★★<br>実行(F10)<br>キャンセル(Esc)                                                                                                    | 「アプリケーションの管理情報が正しく設定されてい                                                                                                    |
| 接続先[サーバー]に、本PCIEセットアップされているR4シリーズのアプリ<br>ケーション・ライセンス情報を再登録します。                                                                                                    | ません。」のエラーの場合に選択します。期間限定ライ                                                                                                    |
| ● ライセンス情報                                                                                                    | センスが設定されます。                                                                                                    |
| ○アブリケーション・ライセンス情報                                                                                                    | 「アプリケーション・ライセンス情報」                                                                                                    |
|                                                                                                    | 「アプリケーションバージョン情報の読み込みに失敗                                                                                                    |
|                                                                                                    | しました。」の場合に選択します。アプリケーション情                                                                                                    |
|                                                                                                    | 報とライセンス情報が設定されます。                                                                                                    |

|          | ※「ライセンス情報」の処理とアプリケーション情報の両方の登録を行いますので時間が掛かること                                                                                                    |  |  |  |  |
|----------|----------------------------------------------------------------------------------------------------|--|--|--|--|
|          | があります。                                                                                                    |  |  |  |  |
| 3        | )「登録処理が完了しました。」と表示されて、登録したアプリケーション情報が表示されたら完了です。                                                                                                    |  |  |  |  |
| <b>I</b> | その他の変更点                                                                                                    |  |  |  |  |
| 1        | Windows Server 2012 で「Windows にログオンしなくてもバックアップを可能にする」が選択され                                                                                                    |  |  |  |  |
|          | ていても、クラウドバックアップが実行できるよう改善しました。                                                                                                    |  |  |  |  |
|          | ※Windows Server 2012 で「Windows にログオンしなくてもバックアップを可能にする」の設定で                                                                                                    |  |  |  |  |
|          | クラウドバックアップを行う場合は、E i ボード Ver.21.10 で「Windows にログオンしなくても                                                                                                    |  |  |  |  |
|          | バックアップを可能にする」の設定をし直す必要があります。「動作環境設定」画面で一旦チェック                                                                                                    |  |  |  |  |
|          | を外して、[確定]をクリック後、再度「動作環境設定」画面を開いて「Windows にログオンしな                                                                                                    |  |  |  |  |
|          | くてもバックアップを可能にする」にチェックをして[確定]をクリックしてください。                                                                                                    |  |  |  |  |
| 2        | 新規にセットアップする時の共通マスターを最新の内容に更新しました。(2021年2月22日現在)                                                                                                    |  |  |  |  |
| 3        | 「バックアップ実行結果」「バックアップログ情報」「リストアデータ選択」「バックアップファイルの                                                                                                    |  |  |  |  |
|          | 削除」「内容の確認」「メディア情報表示方法選択」「リストアデータ選択」「組管理のラベルメッセー                                                                                                    |  |  |  |  |
|          | ジ」の表示で、インターKX でない場合は、「InterKX」と表示しないようにしました。                                                                                                    |  |  |  |  |
|          | (インターKXの場合は、変更ありません。)                                                                                                    |  |  |  |  |
|          | 図 パックアップ実行編集<br>図 パックアップ実行編集                                                                                                    |  |  |  |  |
|          | 第匹急(Exc)         展型番組(F4)         3         3         3         3         3         3         3         3         3         3         3         3         3         3         3         3         3         3         3         3         3         3         3         3         3         3         3         3         3         3         3         3         3         3         3         3         3         3         3         3         3         3         3         3         3         3         3         3         3         3         3         3         3         3         3         3         3         3         3         3         3         3         3         3         3         3         3         3         3         3         3         3         3         3         3         3         3         3         3         3         3         3         3         3         3         3         3         3         3         3         3         3         3         3         3         3         3         3         3         3         3         3         3         3 |  |  |  |  |
|          | ************************************                                                                                                    |  |  |  |  |
|          | メティア名:<br>バックアップフォルダー:<br>種別:<br>実行開始日時:<br>実行開始日時:<br>二<br>加水のクァップ<br>本<br>1<br>1<br>1<br>1<br>1<br>1<br>1<br>1<br>1<br>1<br>1<br>1<br>1                                                                                                    |  |  |  |  |
|          | 実行終了日時:     正市総了しました。     エールペープしなした。       実行結果:     正常終了しました。     実行結果詳細:     正常終了しました。                                                                                                    |  |  |  |  |
| 4        | ユーザー設定支援ツールの [信頼済みサイト登録] に https://download2.ebz.epson.net/を追加しま                                                                                                    |  |  |  |  |
|          | した。                                                                                                    |  |  |  |  |

3-2.障害対応

| (]         | ユーザー権限によっては、Windows Server 2019で「Eiボードの終了後、シャットダウン」を選 |
|------------|-------------------------------------------------------|
|            | 択しても電源が切れない障害を修正しました。                                 |
| 2          | クライアントPCからサーバーPCのR4_Share\$にアクセスできない場合に「ネットワークセットアッ   |
|            | プの準備」に登録されているR4プログラムが削除される障害を修正しました。                  |
| 3          | 年度指定のバックアップで、顧問先管理のデータがバックアップ対象となる障害を修正しました。          |
| 4          | 24時間稼働のサーバーPCで、「Windowsにログオンしなくてもバックアップを可能にする」の設定     |
|            | でスケジュールバックアップを行うと失敗する障害を修正しました。                       |
| 5          | 個人番号を全て廃棄しても、特定個人情報ファイル管理簿の廃棄年月日が空欄で出力される障害を          |
|            | 修正しました。                                               |
| 6          | 会社選択画面の検索条件画面で[検索実行]すると「オブジェクト参照がオブジェクトインスタン          |
|            | スに設定されていません」のエラーが発生するケースを修正しました。                      |
| $\bigcirc$ | 会社を指定してバックアップで電子申告の会社データの容量判定が大きくなり不正な容量不足にな          |
|            | る障害を修正しました。                                           |

## 4. バージョンアップの注意点

### ■サーバーとクライアントの両方を Ver.21.10 にバージョンアップしてください。

環境を統一するために、サーバーおよび全てのクライアントPCで、Ver.21.10へのバージョンアップ を実施していただくようお願いします。バージョンアップする順番はどちらからでも構いません。 ※サーバーのバージョンが不一致でもクライアントPCのE i ボードのセットアップでエラーには なりません。

# ■サーバーのEiボードのバージョンアップはクライアントのR4アプリケーションを終了して行ってください。

ネットワーク版をお使いになっている場合、サーバーのEiボードをバージョンアップする前に、全 クライアントのR4アプリケーションを終了してください。

以上、宜しくお願いいたします。